# Zoomのアカウント作成方法

| Goigle | zoom us                                            | × 🌷 Q                                              |  |  |  |  |  |
|--------|----------------------------------------------------|----------------------------------------------------|--|--|--|--|--|
|        | Q すべて 目 ニュース D 動画 日日                               | 画像 ⊘ ショッピング : もっと見る 設定 ツール                         |  |  |  |  |  |
|        | 約 1,490,000,000 件 (0.40 秒)                         |                                                    |  |  |  |  |  |
|        | zoom.us ▼ このページを訳す                                 |                                                    |  |  |  |  |  |
|        | Zoom: Video Conferencing Web Conferencing Webinars |                                                    |  |  |  |  |  |
|        | Zoom is the leader in modern enterprise vide       | eo communications, with an easy, reliable cloud    |  |  |  |  |  |
|        | platform for video and audio conferencing, ch      | hat, and webinars across mobile, desktop, and room |  |  |  |  |  |
|        | systems. Zoom Rooms is the or final                |                                                    |  |  |  |  |  |
|        | Zoom = = ()/J                                      | 毎約サイトアルプ                                           |  |  |  |  |  |
|        | ZOOMミーティングとチャット                                    | 飛行 ジイ ノア ダノ<br>Zoom is the leader in modern        |  |  |  |  |  |
|        | アルタイムメッセージングとコン                                    | enterprise video                                   |  |  |  |  |  |
|        | テンツ共有                                              |                                                    |  |  |  |  |  |
|        | Download                                           | ビデオファーストの一体型                                       |  |  |  |  |  |
|        | Dominoud                                           |                                                    |  |  |  |  |  |
|        | Download from Google Play                          | レデオ しゅつしか 変わります ニー                                 |  |  |  |  |  |

# 手順2~Z00M ホームページに移動します

**「順2 ZOOM ホームページに移動します** Zoom: Video Conferencing, Web Conferencing, Webinars ...をクリック

| Video Conferencing | , Web Confer 🗙 |               |              |      |                |     | -    |      | × |
|--------------------|----------------|---------------|--------------|------|----------------|-----|------|------|---|
| ← → C ☆            | a zoom.us      |               |              |      |                | ☆   | Х    | 0    | : |
|                    |                |               | デモをリ         | クエスト | 1.888.799.9666 | עע  | -ス • | サポー  | + |
| zoom               | ソリューション 🔻      | ミーティングに参加する   | ミーティングを開催する・ | サイン  | r> (97)        | 189 | プは無  | ĦĊŦ  |   |
| この危機的物             | 状況を乗り越えるため、コ   | 1ーザーを支援するリソース | を開発しました。詳細は  | こちらる | 20 0000        | <75 | さい。  | ×    |   |
|                    |                |               |              |      | /              |     |      | - 満足 | 度 |
|                    | P立 + 、1 %      | »`L           |              |      | Contender      |     |      |      | - |
| 元                  | 璧なヒァ           |               |              |      |                |     |      |      |   |

#### 手順3 「サインアップは無料です」をクリックする

Zoom を登録する画面に変わります。

#### 手順4 検証のために、誕生日を確認してください。

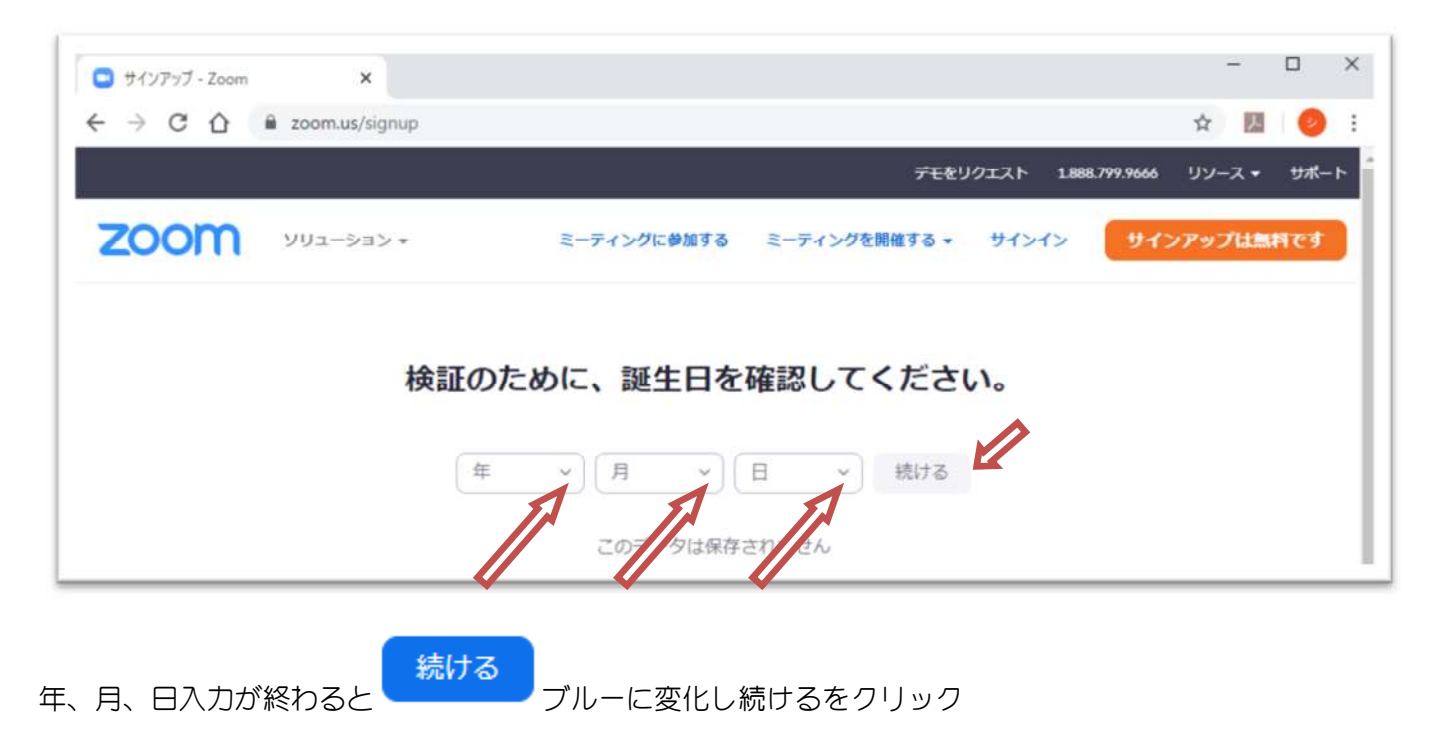

# 手順5 無料サインアップ画面から登録作業開始

1. メールアドレスを入力して、サインアップをクリックする。

| こ 無料サインアップ - Zoom | ×         |                                         |                       |         |                 | -          |      | × |
|-------------------|-----------|-----------------------------------------|-----------------------|---------|-----------------|------------|------|---|
| ← → C ☆ 🔒 zoom.   | us/signup |                                         |                       |         |                 | ☆ <u>B</u> | 0    | : |
|                   |           |                                         | デモをリ                  | クエスト 18 | 88.799.9666     | עע−ג •     | サポー  | ۴ |
| 200M              | -ション 🕶    | ミーティングに参加する                             | ミーティングを開催する マ         | サインイン   | <del>9</del> 12 | アップは無      | मल्र |   |
|                   |           | 無料サインフ                                  | ァップ                   |         |                 |            |      |   |
|                   | 仕事用メ      | -117512                                 |                       |         |                 |            |      |   |
|                   | Zoom(tre  | CAPTCHAで保護されています。また<br>ナービス利用規約が運用されます。 | 、プライバシーボ              |         |                 |            |      |   |
|                   |           | サインアップ                                  |                       |         |                 |            |      |   |
|                   |           | すでにアカウントをお持ちです                          | か?サインイン。              |         |                 |            |      |   |
|                   |           | または                                     |                       |         |                 |            |      | l |
|                   | ٩         | SSOでサインイン                               |                       |         |                 |            |      |   |
|                   | G         | Googleでサインイン                            |                       |         |                 |            |      |   |
|                   | f         | Facebookでサインイン                          |                       |         |                 |            |      |   |
|                   | サインア      | ップすることで、 <b>プライバシ</b> ー<br>に同意したことにな    | ・方針およびサービス規約に<br>ります。 |         |                 |            | 0    |   |

- 2. 直ぐにメールアドレスに確認作業用メールが届きます
- 3. メール確認しましょう

| デモをリクエスト 1.888.799.9666 リソース ★ サポート                            |
|----------------------------------------------------------------|
| <b>ZOOM</b> ソリューション ミーティングを開催する ・ サインイン サインアップは無料です            |
|                                                                |
| aaaa@bbbb.co.jpにメールを送信しました。<br>Zoomを開始するには、メール内の確認リンクをクリックします。 |
| メールが届かない場合は、<br>別のメールを再送信                                      |

### パソコンシステム工房 http://www.pcsystemstudio.com/

# 手順6 入力したメールアドレス宛てにメールが届きます

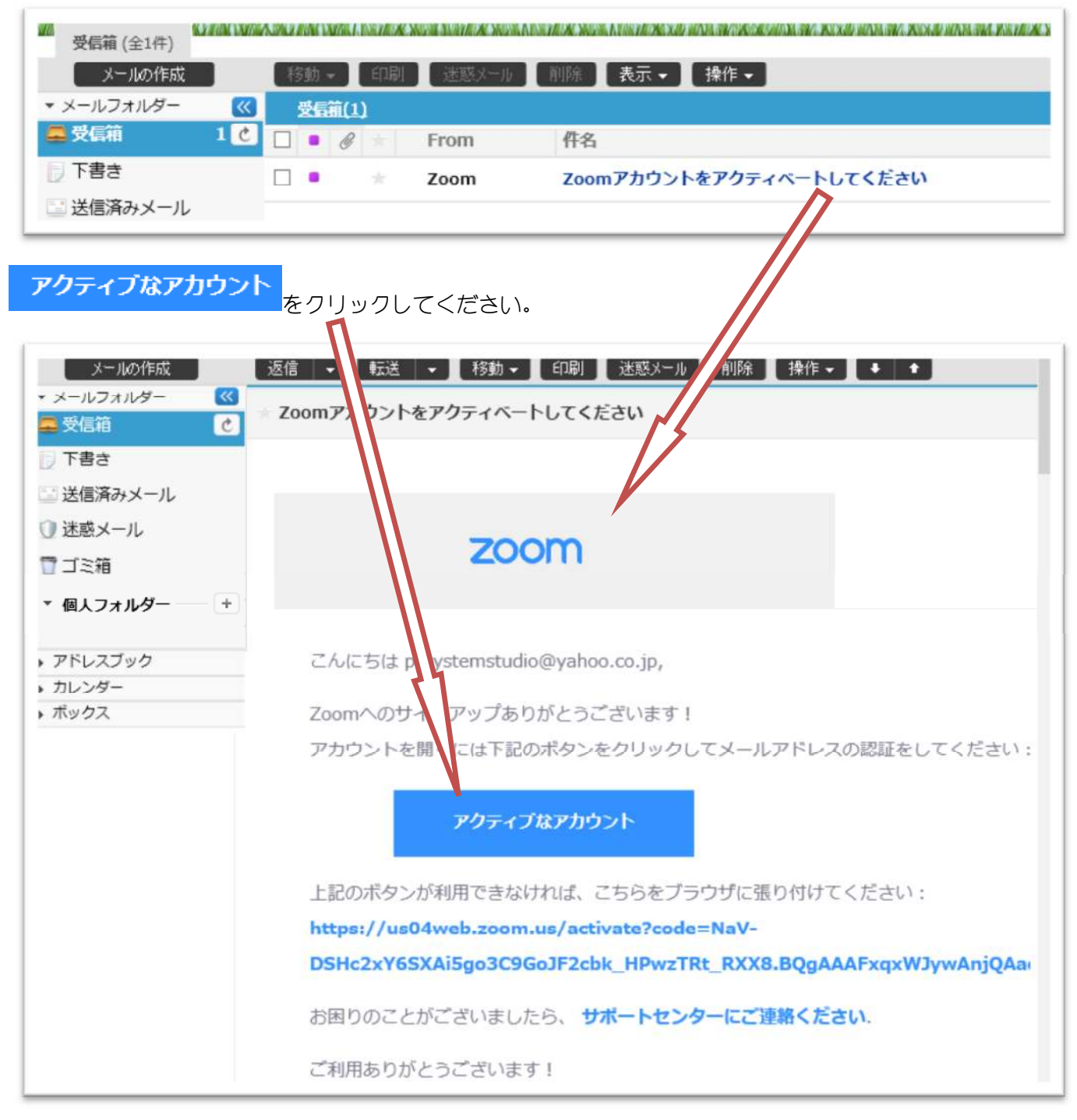

アカウント作成のページに移動

Are you signing up on behalf of a school? 学生でなければ「いいえ」を選択し、「続ける」をクリック

| ZOOM Wa-Sat                             | ミーティングをスケジュールする                           |
|-----------------------------------------|-------------------------------------------|
| <ul><li>Itiv しいいえ</li><li>続ける</li></ul> | Are you signing up on behalf of a school? |

名、姓は、任意の名前

パスワードは、 ・文字は 8 字以上 ・1 つ以上の文字(a、b、c…) ・1 つ以上の数字(1、2、3...) ・大文字と小文字の両方を含む

「続ける」をクリック

| ZOOM VJa-izaiz * | テモをリソエスト 1.888.799<br>ミーティングをスケジュールする ミーティングに参加する :                                                                                                    |
|------------------|----------------------------------------------------------------------------------------------------|
| 1 7              | アカウント情報 2 仲間を招待 3 ミーティングのテスト                                                                                                    |
|                  | For A ようこそ Coom へようこそ Coom へんていていていていていていていていていていていていていていていていていていてい |
|                  | バスワードを確認する<br>サインアップすることで、プライバシー方針およびサービス規約にに同意したことになります。                                                                                                    |

「仲間を増やしましょう」と表示されます。 ここでは、無視します。 「私はロボットではありません」にチェックを入れて「手順をスキップする」をクリック

| デモをリクエスト | 1.888 |
|----------|-------|
|----------|-------|

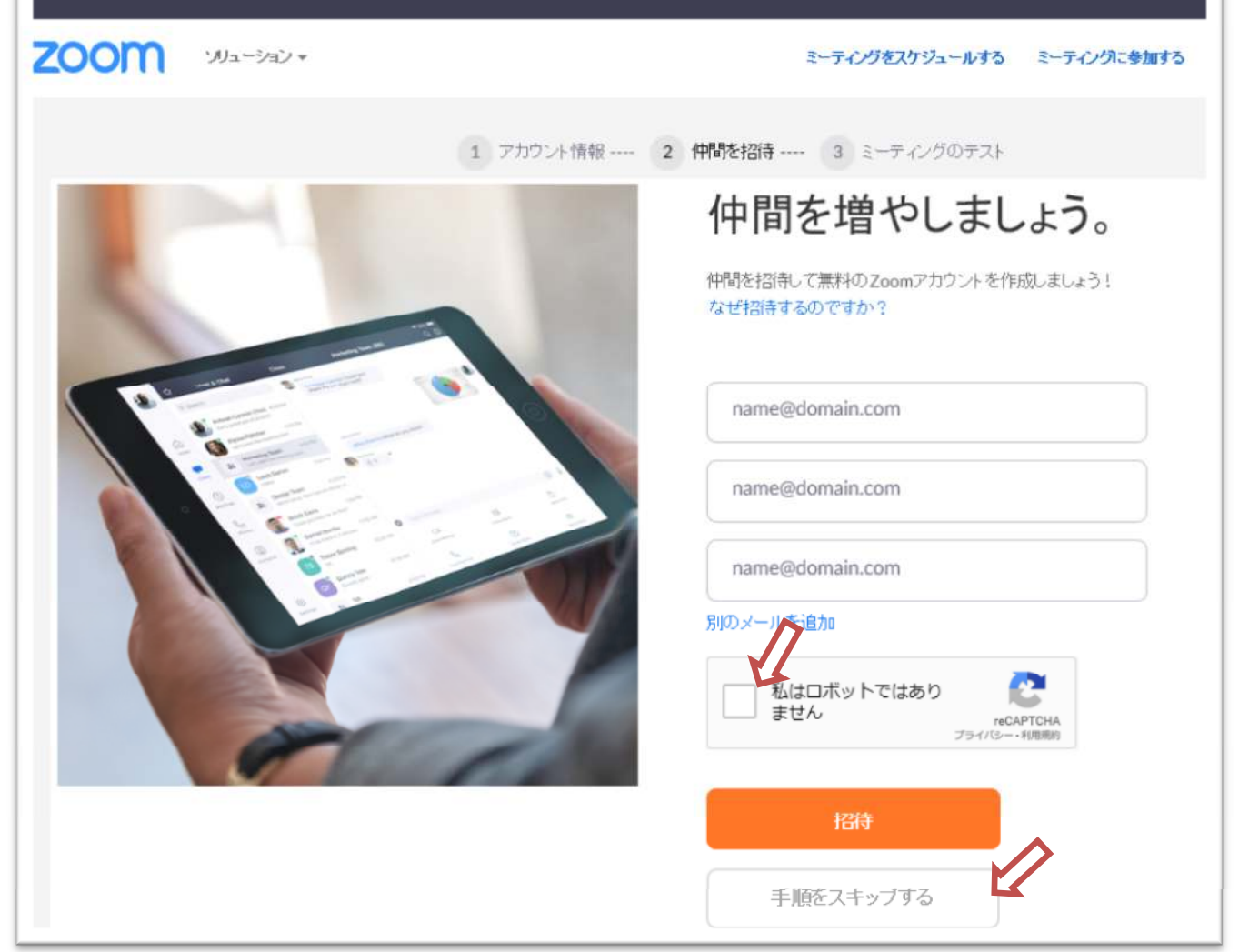

「テストミーティングを開始」画面が表示 「zoom ミーティングを今すぐ開始」をクリック 画面が変わり、画面上部にウインドウが表示されるので、「zoom を開始」をクリック zoom が起動し、テストミーティング状態になります。 これで、「Zoom の無料アカウント」ができました。

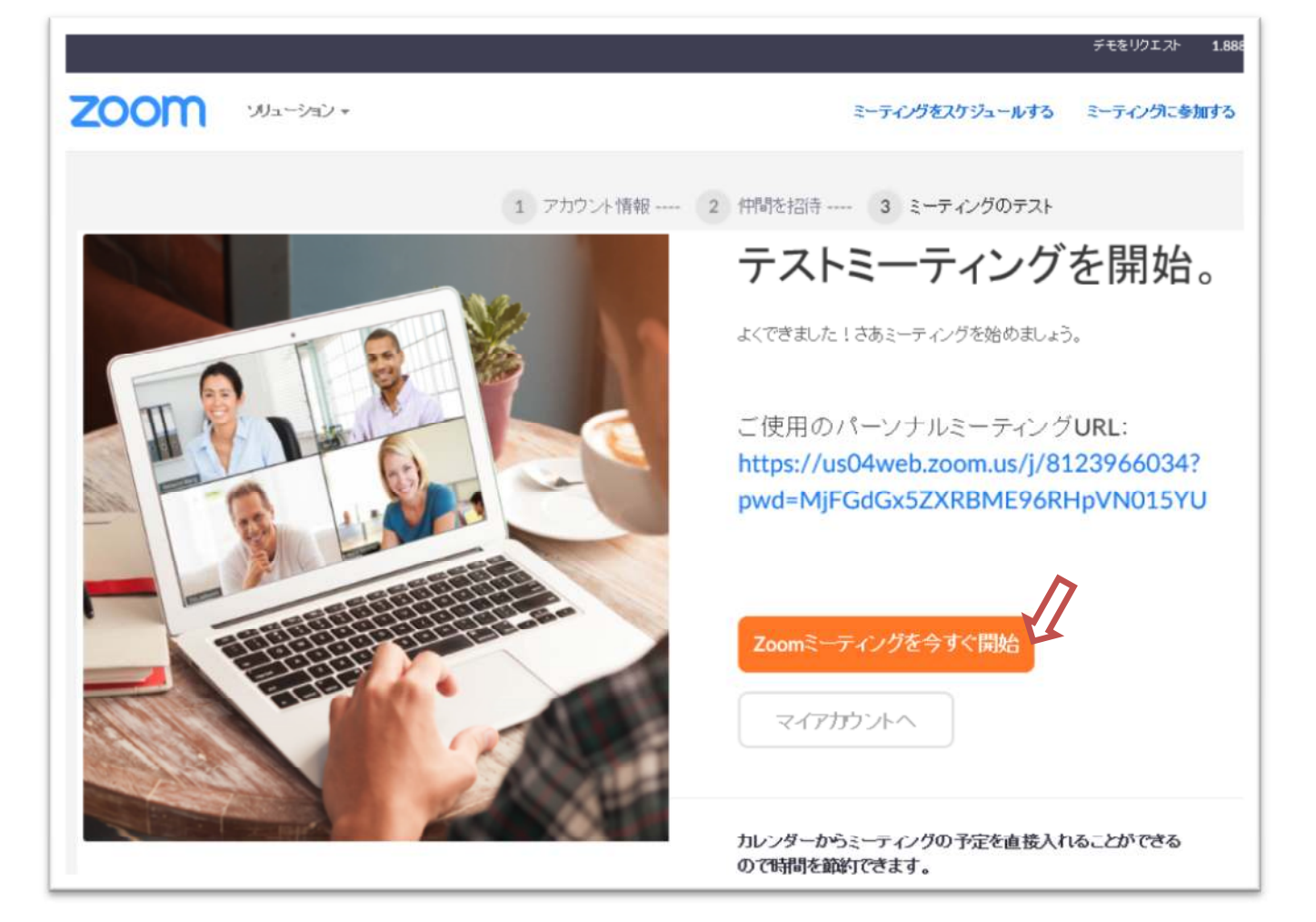

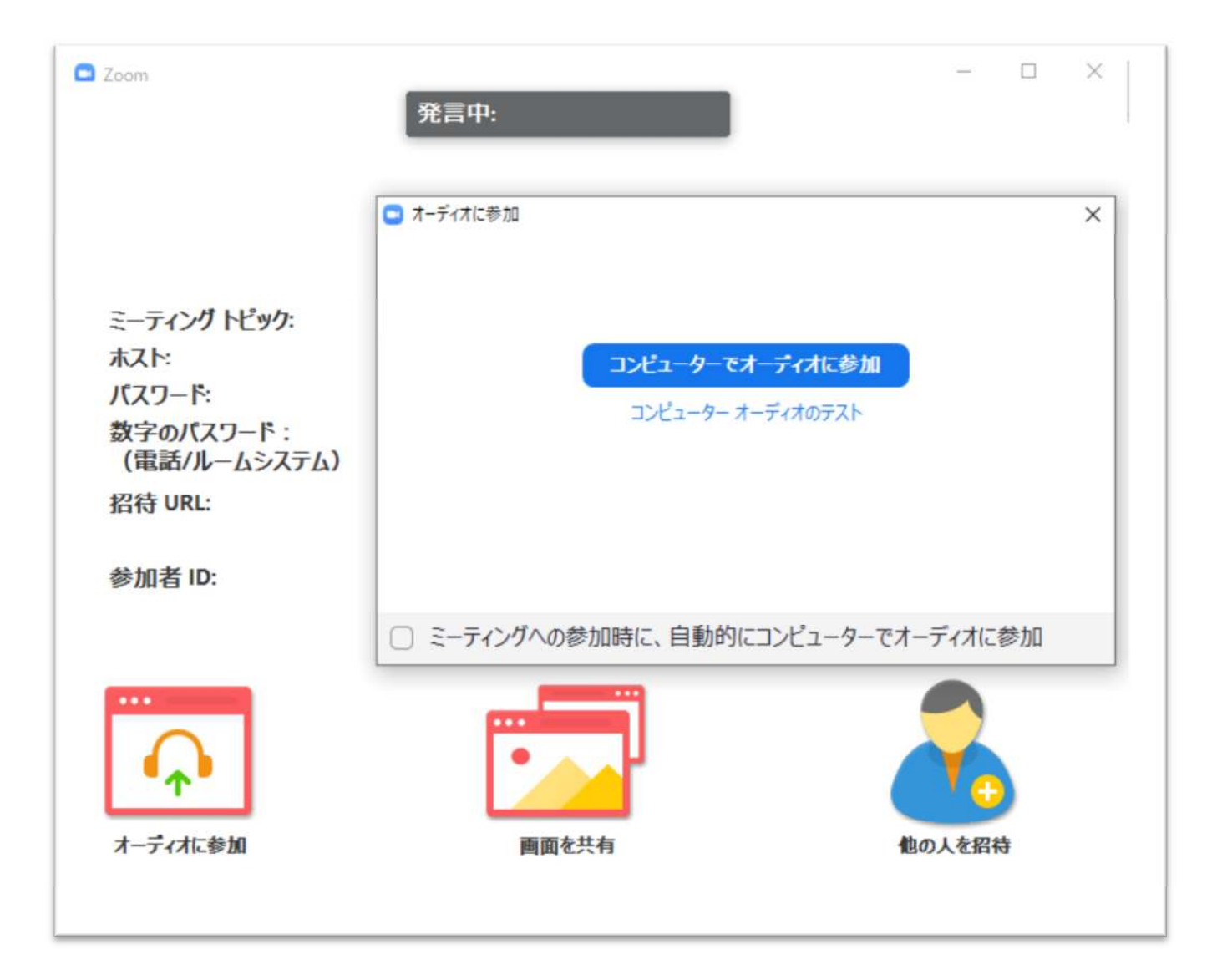

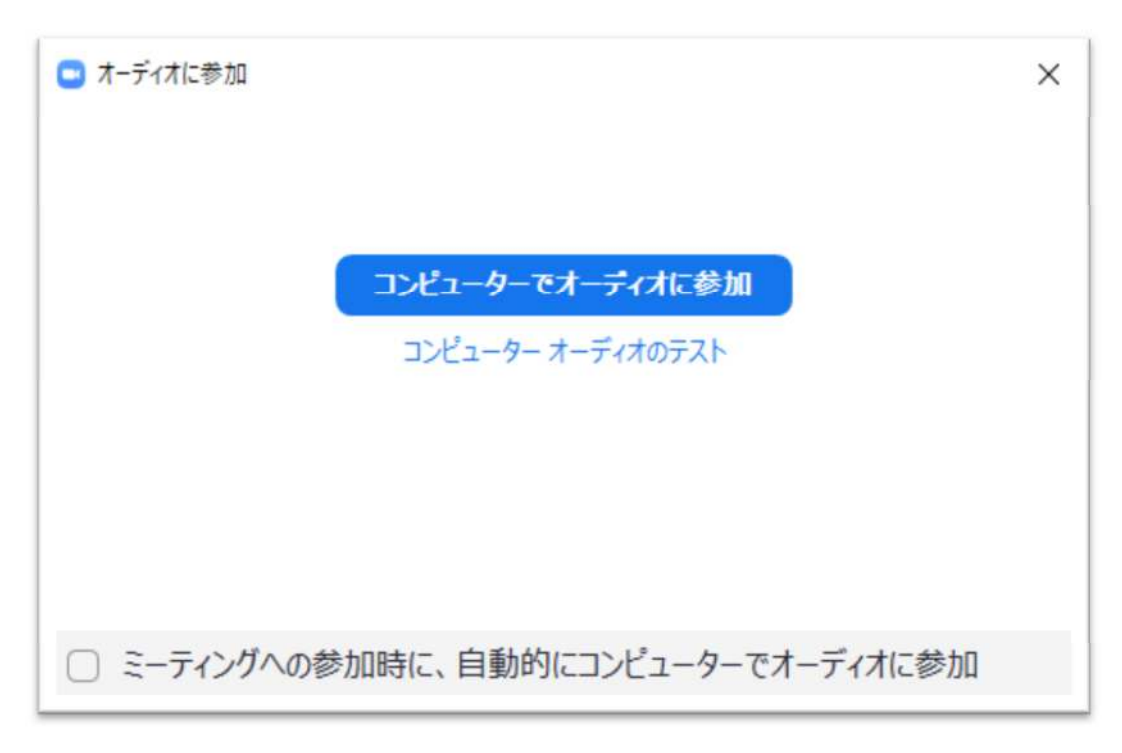